## راهنمای ایجاد رمز دو مرحله ای ایمیل دانشگاه

جهت حفظ امنیت بیشتر کاربران ایمیل دانشگاهی ، امکان ایجاد رمز دو مرحله ای برای ایمیلتان . فراهم شده است. تا اگر در مکانی غیر از کامپیوتر شخصی ، تمایل به استفاده از ایمیل دانشگاه وجود داشت، حتما باید تایید ورود از تلفن همراه صاحب ایمیل دریافت شود. که در اینصورت علاوه بر گذرواژه، به کدی هم که ، تمایل به استفاده از ایمیل دانشگاه وجود داشت، حتما باید تایید ورود از تلفن همراه صاحب ایمیل دریافت شود. که در اینصورت علاوه بر گذرواژه، به کدی هم که توسط برنامه Google Authenticator به تلفن همراه ارسال شده است نیاز خواهد بود. ورود از تلفن مراه صرف است، که شرکت گوگل برای ایجاد لایه امنیتی بیشتر کاربران، ورود از معنورت یک بار مصرف است، که شرکت گوگل برای ایجاد لایه امنیتی بیشتر کاربران، طراحی نموده است. این نرمافزار به صورت رایگان برای نسخه اندروید و آی او اس و بلک بری، برای ورود به اکانت گوگل یا تارنماهای دیگری که از رمز دومرحله ای استفاده می کنند قابل است.

## دستور کار:

پس از نصب Google Authenticator از طریق Google Play در تلفن همراهتان ،مراحل زیر را دنبال نمایید:

۱- وارد ایمیل دانشگاهی خود شده و گزینه Setting را از سمت چپ پایین صفحه (طبق شکل) انتخاب نمایید.

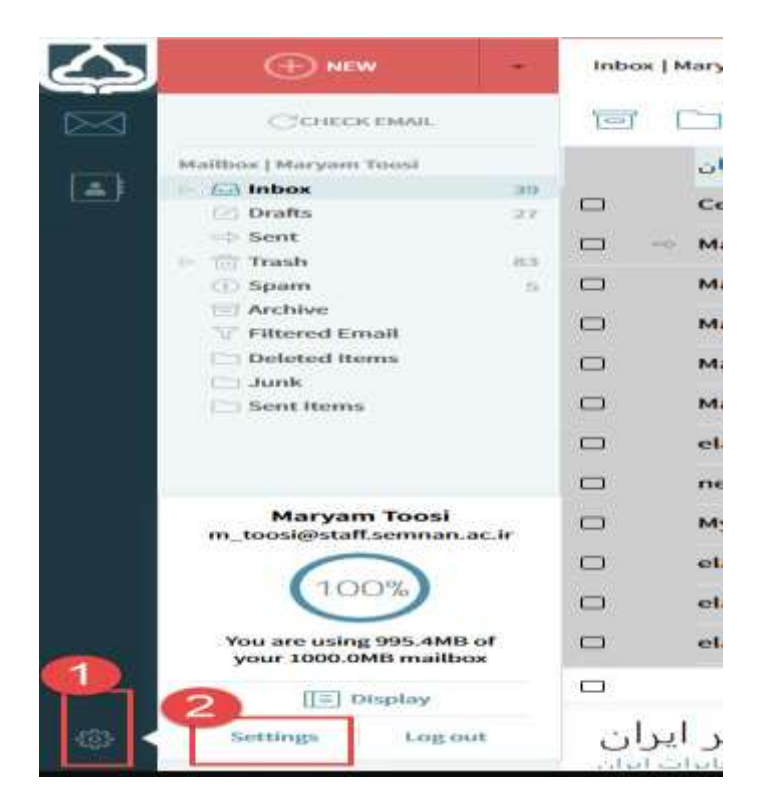

| Account Info                                                                                                    | Out-of-office auto-responder                            |
|----------------------------------------------------------------------------------------------------|---------------------------------------------------------|
| Full name: Maryom Toosi                                                                                         | Enable out of office auto-responder                     |
| Mobile phone * 01158118989                                                                                      | Start: Now                                              |
| VEW MORE DETAILS                                                                                                | End: News                                               |
|                                                                                                    | Subject:                                                |
| Password change Owner                                                                                           | Bodyc                                                   |
| Signatures + NOD SIGNATURE                                                                                      |                                                         |
| default 🔹 🗶 💼                                                                                                   |                                                         |
| Archiving                                                                                                    | Read receipts                                           |
| Archive messages in: a single archive folder *                                                                  | 🖂 Request road receipts 🕜                               |
|                                                                                                    | Sensi read receipts: Ask before sending *               |
| 2-Step Verification                                                                                             | Request delivery receipts (C)                           |
|                                                                                                    | 0 <b>**</b> **                                          |
| ••••                                                                                                    |                                                         |
|                                                                                                    |                                                         |
| the second second second second second second second second second second second second second second second se |                                                         |
| Descent unsuthed                                                                                                | and according to using according                        |
| Frevent unauthoriz                                                                                              | ee access to your account                               |
| which is sent to your j                                                                                         | phone on each login.                                    |
| This way, even if some<br>be enough to access y                                                                 | eone steals your password, it will not<br>your account. |
| NO THANKS                                                                                                    | GET STARTED                                             |
|                                                                                                    |                                                         |
|                                                                                                    |                                                         |
|                                                                                                    |                                                         |

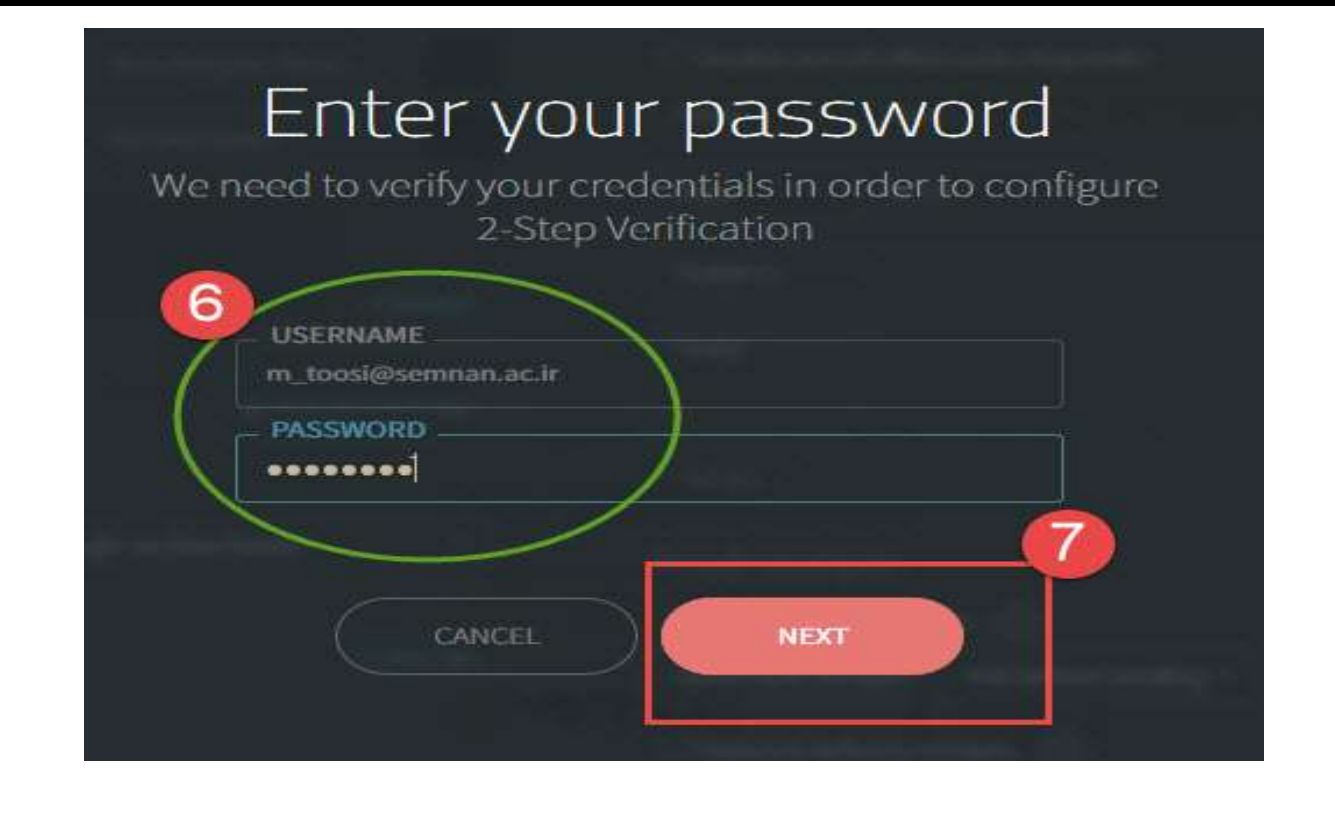

 ۳- طبق شکل زیر پس از نصب Google Authenticator بر روی تلفن همراه خود، وارد برنامه شوید و QR code (بارکد) نمایش داده شده در قسمت شماره ۹ را با نگه داشتن گوشی بر روی آن اسکن نمایید. یک کد یکبار مصرف به تلفن همراه شما در برنامه Google
 Authenticator ارسال خواهد شد. کد را در قسمت شماره ۱۰ وارد نمایید. و next را کلیک نمایید.

| <ul> <li>Authenticato</li> <li>Google</li> <li>022904</li> </ul> | or 🌶 |
|------------------------------------------------------------------|------|
| Google 022904                                                    |      |
|                                                                  |      |
| Facebook<br>334277                                               | ¢    |
| 292570                                                           | ¢    |

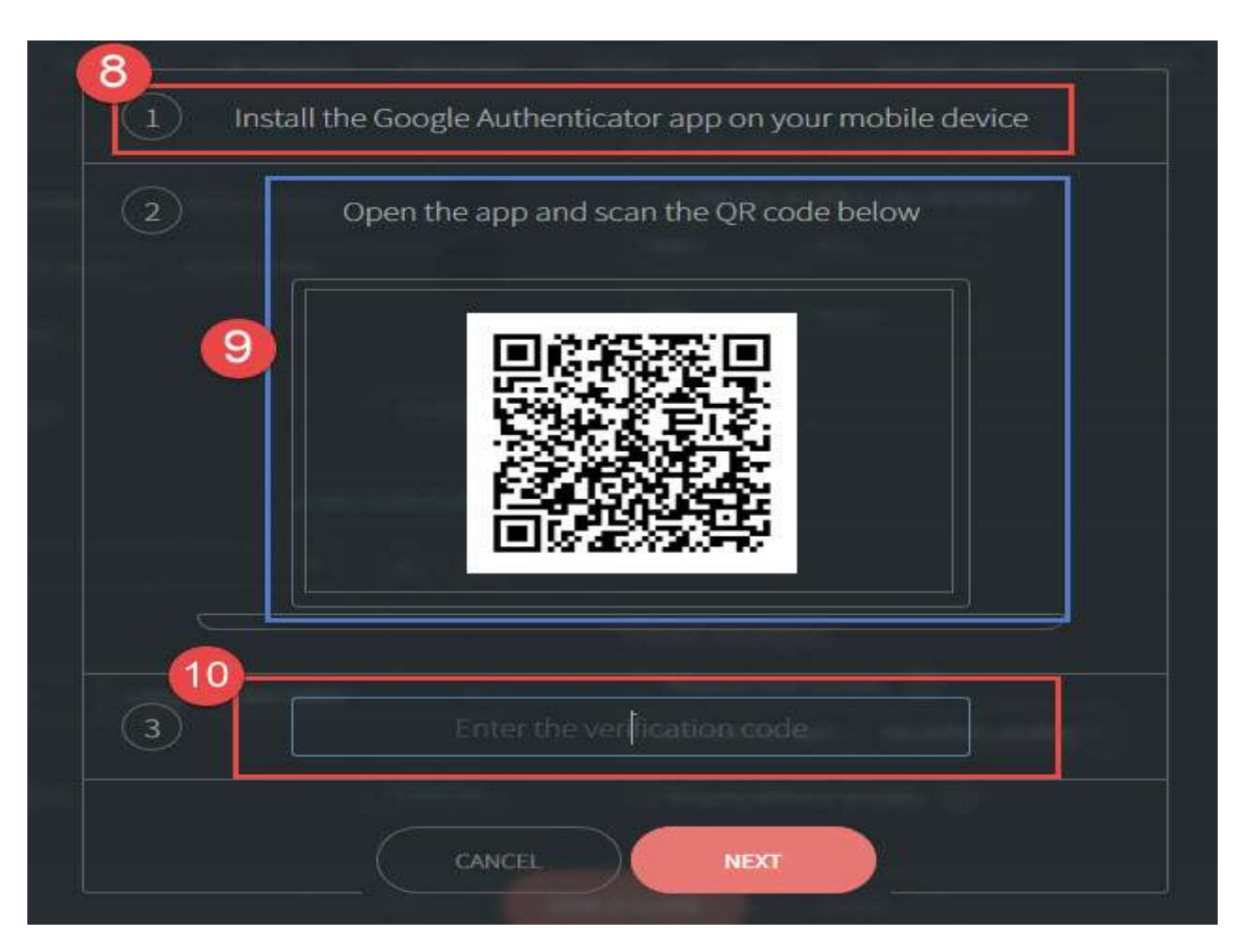

سپس گزینه save and close (شماره ۱۲) را کلیک نمایید. عملیات رمز گذاری پایان یافت.

۴- برای غیر فعال کردن رمزگذاری، شماره ۱۱ (configure)، را کلیک نمایید و turn off را انتخاب نمایید.

| Account info                                   | Out-of-office auto-responder               |
|------------------------------------------------|--------------------------------------------|
| Pultname: Maryam toosi                         | C Enable out of office auto-emponder       |
| Multille phone * examination                   | SEAT: None                                 |
| VIEW HORE DETAILS                              | Ends. Numer Co.                            |
| Password charge                                | Subject.                                   |
| - along that the                               | Body                                       |
|                                                |                                            |
| default - 😢 😭                                  |                                            |
| Archiving                                      | Read receipts                              |
| Archive messages in: a single archive folder = | Request mail receipts                      |
| <u>()</u>                                      | Send multimultimental Ask before sending * |
| 2-Step Venification                            | Thequest delivery receipts                 |